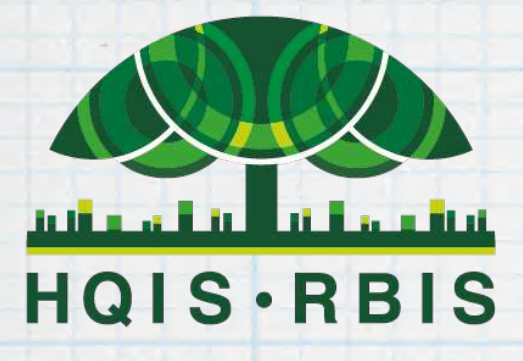

HQIS·RBIS 20+YEARS OF EXCELLENCE

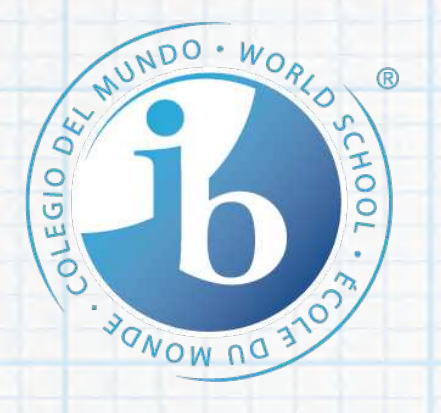

CollegeBoard Advanced Placement Program

# Class Vojo 家长使用指南

HQIS IT Dept. 2020.02

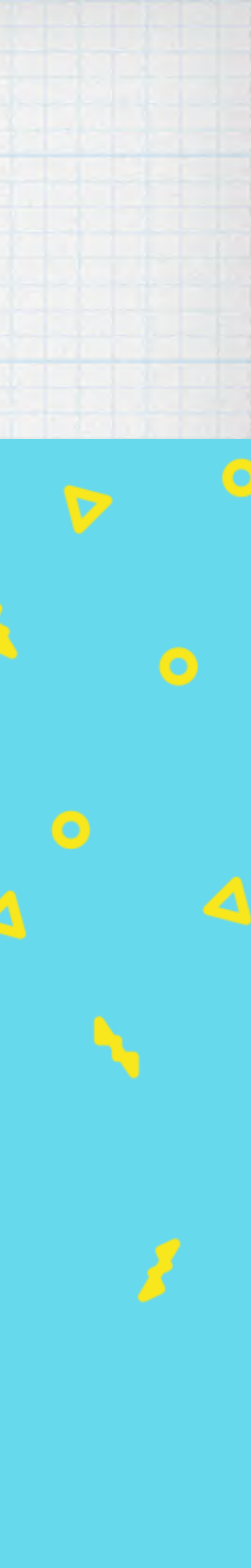

## 我们如何使用 ClassDojo:)

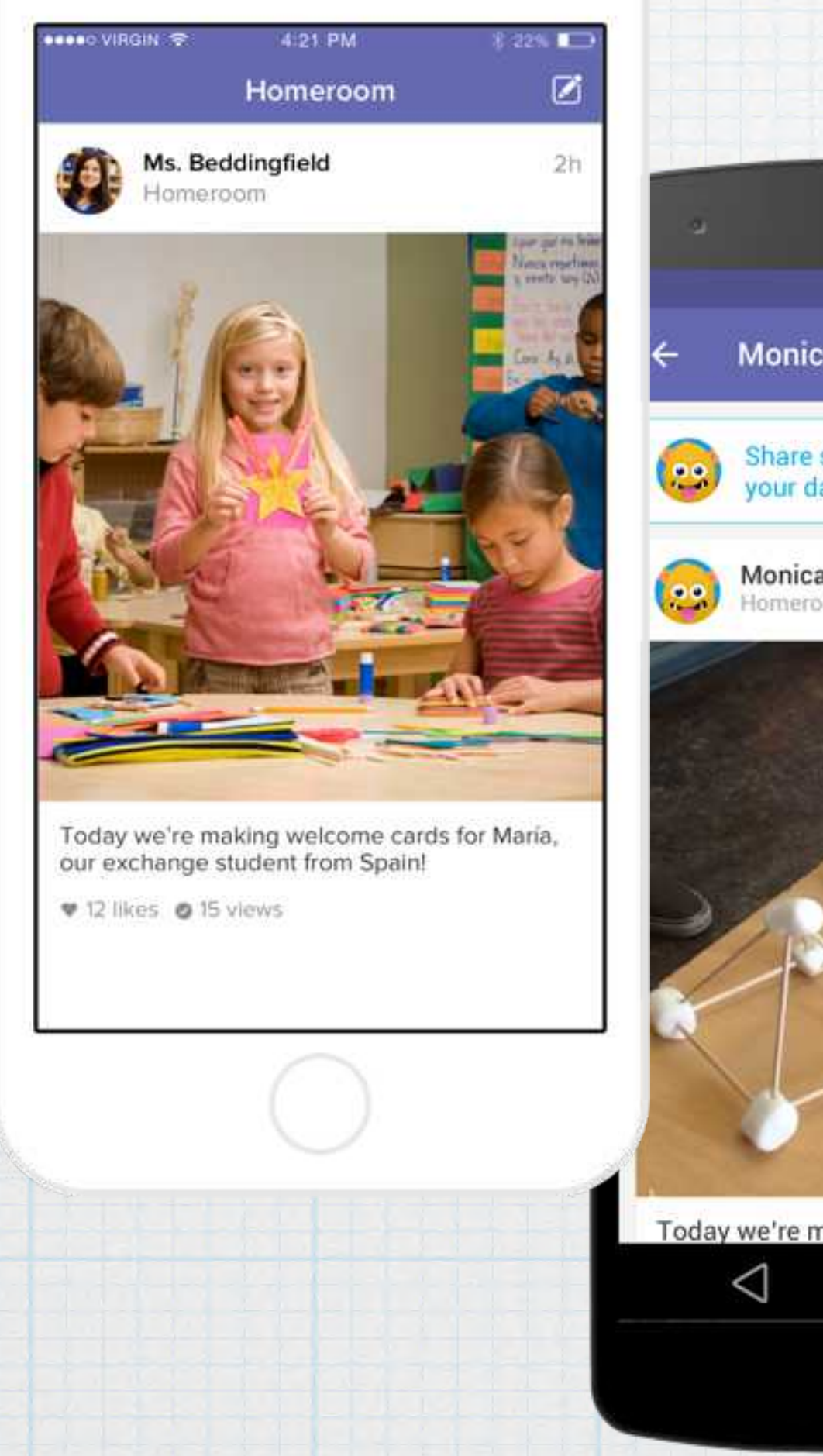

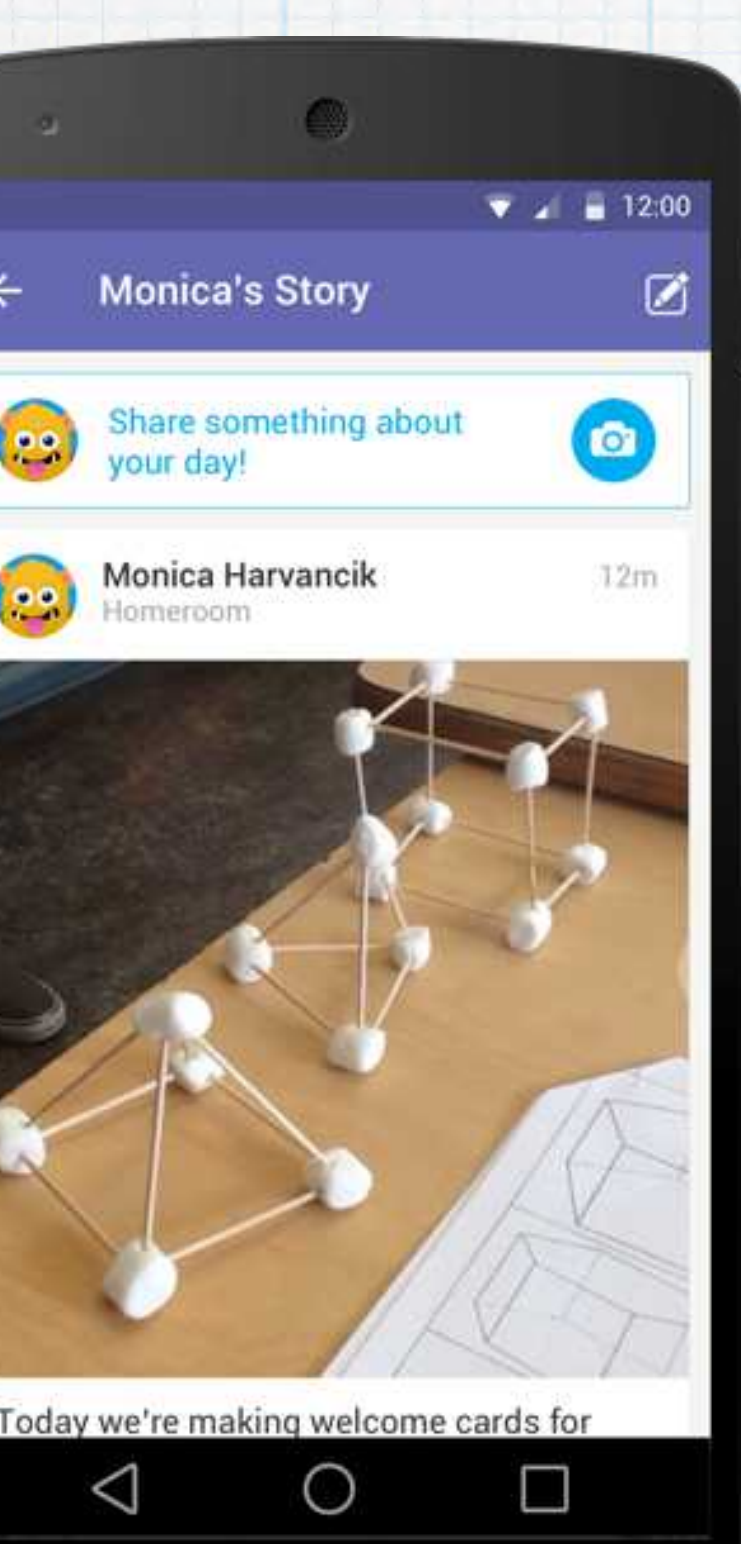

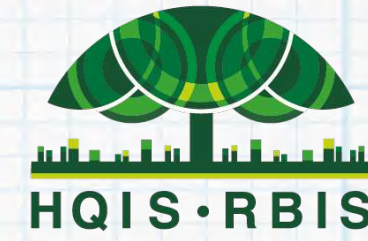

Shanghai Hong Qiao International School Shanghai Rainbow Bridge International School 上海虹橋國際外籍人員子女學校

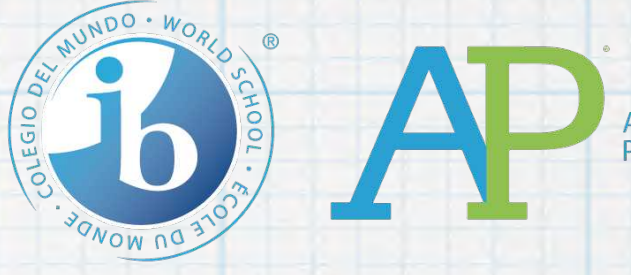

HQIS·RBIS 20+YEARS OF EXCELLENCE

作为老师,我们会:

- ·发布重要更新和通知
- 分享课堂活动的照片和视频

学生与家长也可以在电子档案中分 享课堂作业。只有学生的家人能够 看到他们的作业。

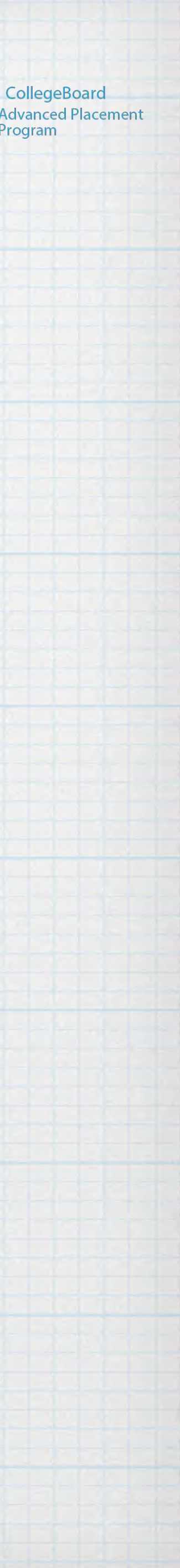

## 家长会看到什么?

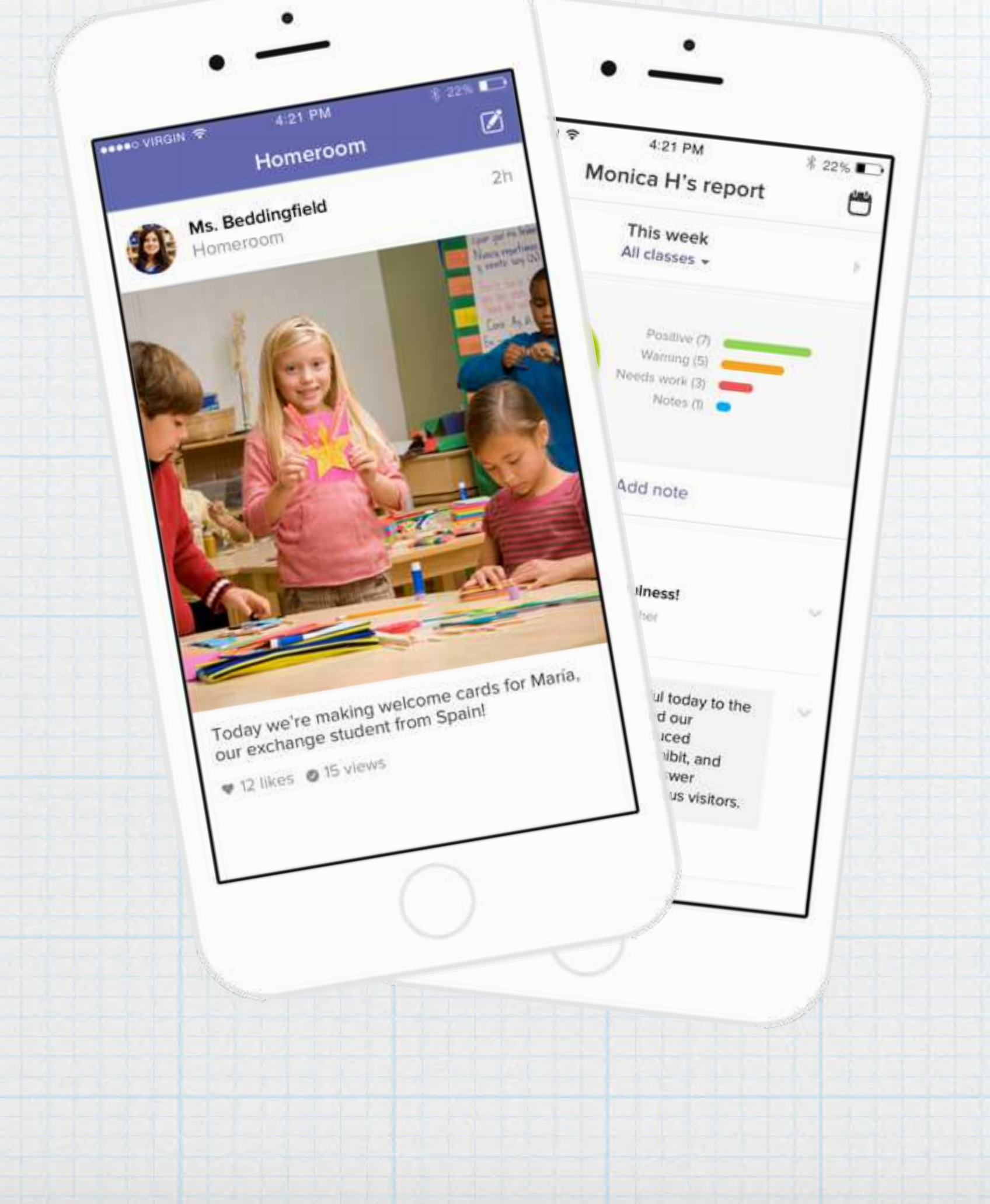

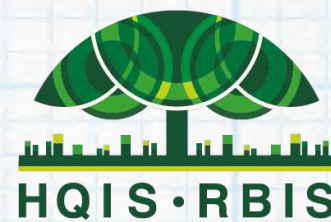

Shanghai Hong Qiao International School Shanghai Rainbow Bridge International School 上海虹橋國際外籍人員子女學校

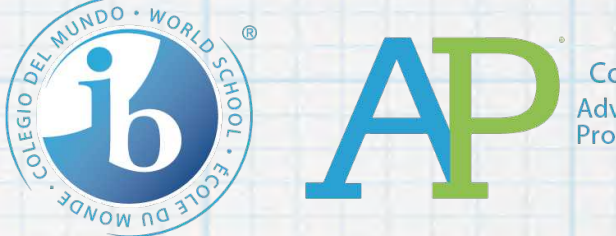

HQIS·RBIS 20+YEARS OF EXCELLENCE

## 您会看到我们的班级"故事": 重要时刻的照片和视频、重要更 新、还有您孩子的电子档案!

# 您还可以看到我们在课堂上培养您孩子技能的反馈"报告"。

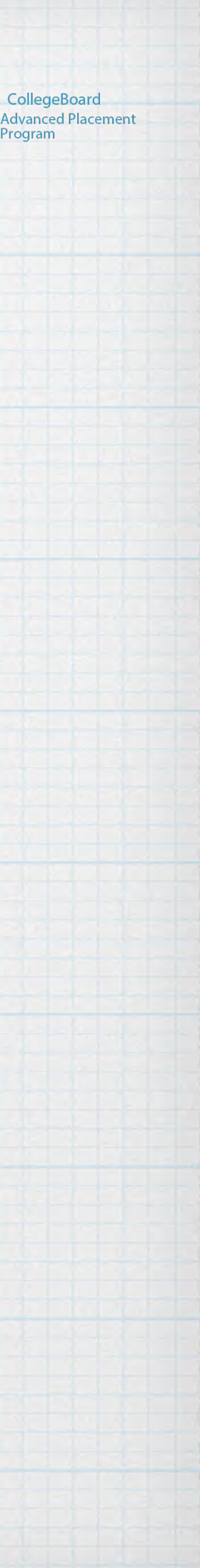

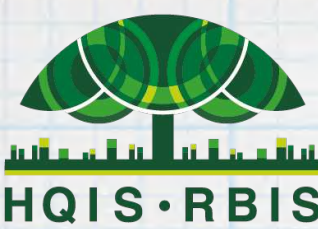

HQIS.RBIS 20+YEARS OF EXCELLENCE

### 在您的邮箱中查收邀请 信,点击链接加入班级

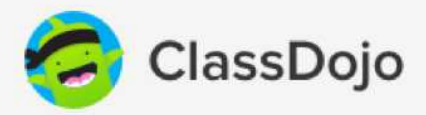

ClassDojo邀请您加入您孩子的班 级!

加入您孩子的班级,查看照片和重要更新。

点击此特殊链接加入您的班级: https://classdojo.com/E6J2EBRB2

满怀着爱从ClassDojo 总部发出 735 Tehama Street, San Francisco CA 94103 取消订阅 隐私政策

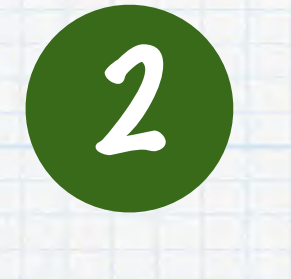

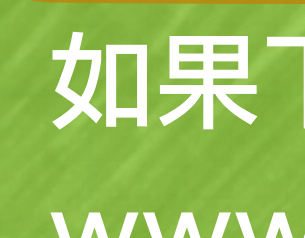

## 网页版登录:如何加入我的班级?

### 确认学生姓名,并点击 我是XXX的家长

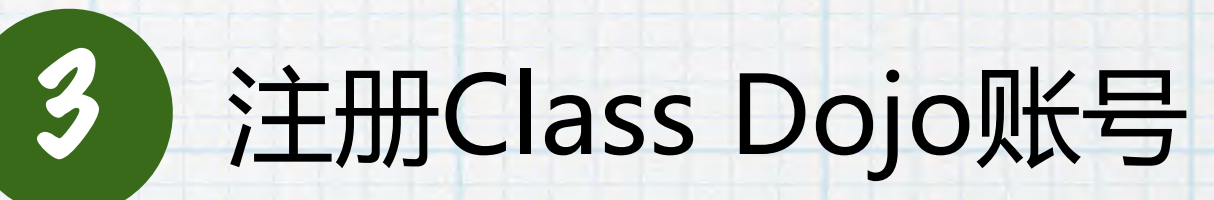

**Beyoncé K** 在 女士 Ge, Mr. Palazzo 和 HQIS 的班级

我是 Beyoncé 的家长

我不认识这个学生

| 家长注册                                                                                         |  |  |  |
|----------------------------------------------------------------------------------------------|--|--|--|
| 已经有帐户了? 立即登录                                                                                 |  |  |  |
| 名字                                                                                           |  |  |  |
| 姓氏                                                                                           |  |  |  |
| Did you mean yourname@mail.com?                                                              |  |  |  |
| yourname@domain.com                                                                          |  |  |  |
| •••••                                                                                        |  |  |  |
| 注册                                                                                           |  |  |  |
| 忘记密码                                                                                         |  |  |  |
| By signing up you agree to our <u>Terms of Service</u> and <u>Privacy</u><br><u>Policy</u> . |  |  |  |

### 如果下次需要登录电脑端,请在电脑上登录到网站 <u>www.classdojo.com</u>进行使用。

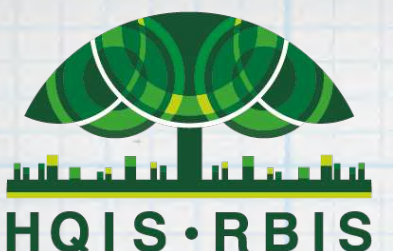

**20+YEARS OF EXCELLENCE** 

## 如何使用Class Dojo网页版-首页

## 1 首页

登录后,你会看到左侧列表显 示所有您的孩子的名字,点击 All Story你就可以看到您孩子 所有班级的"故事"以及"电 子档案"。

故事: 老师会在班级里分 享视频、照片以及作业。

电子档案:家长可以帮助 孩子上传作业到孩子的电子档 案,老师可以进行评语。

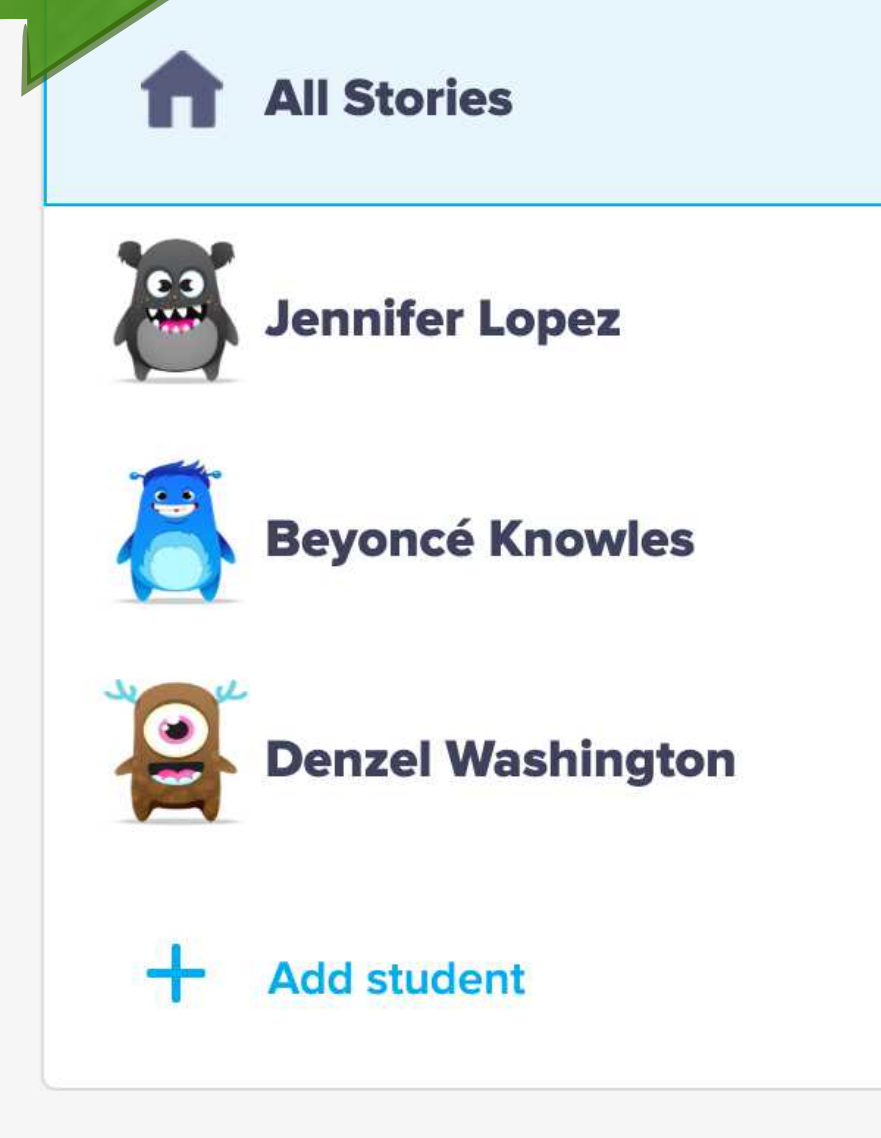

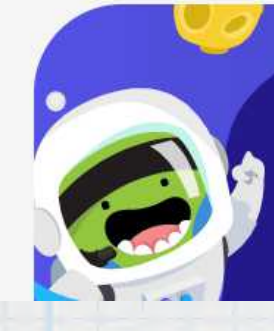

Use ClassDojo at home Give points, set goals, and customize your child's monster

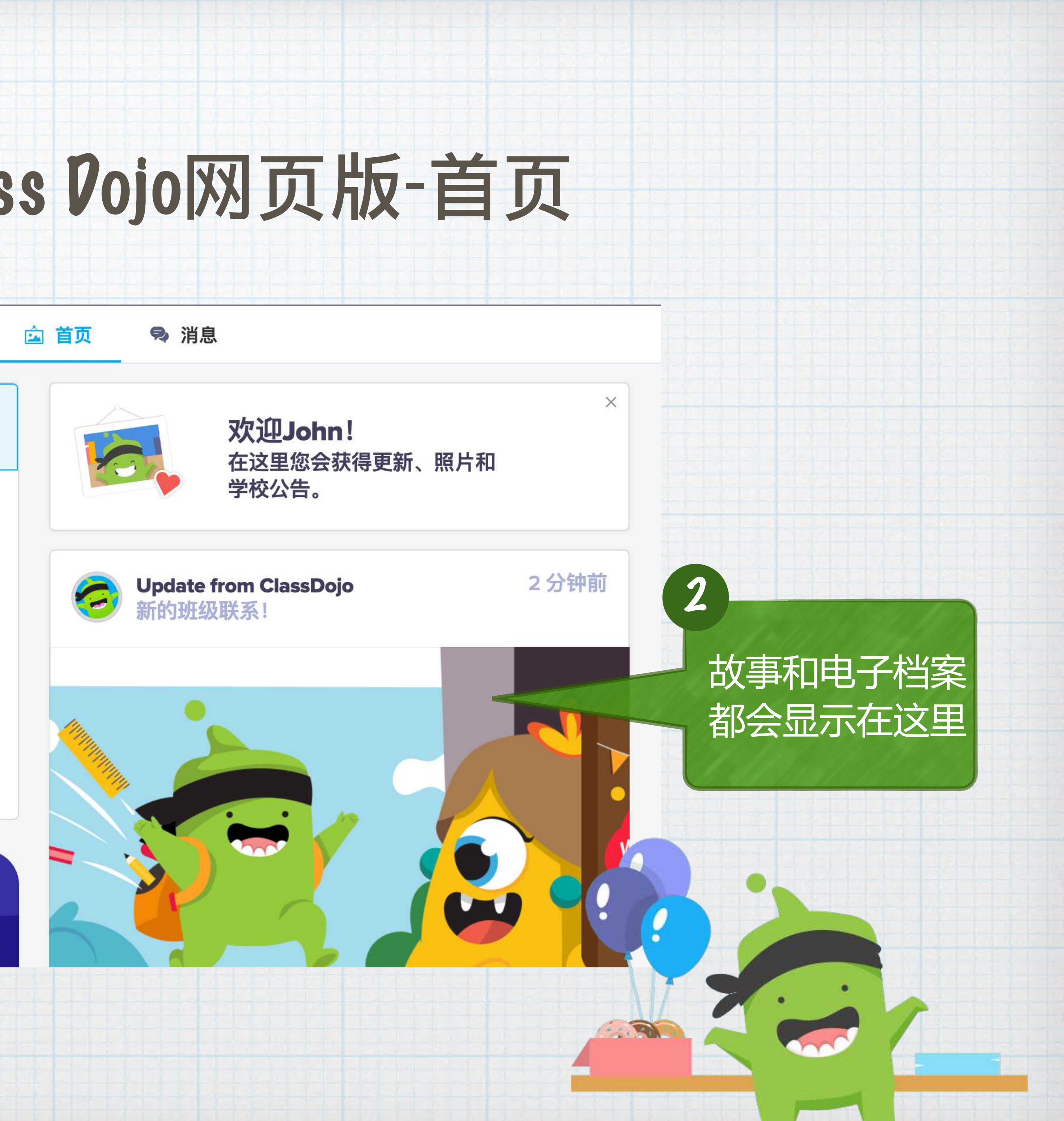

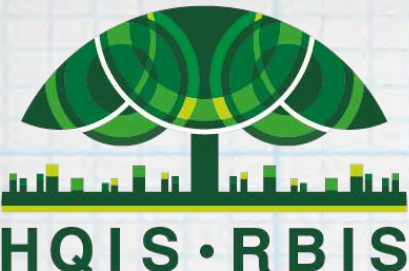

HQIS·RBIS 20+YEARS OF EXCELLENCE

## 如何使用Class Dojo网页版 一学生「个人档案」

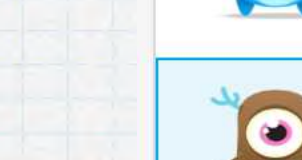

Beyoncé Knowles

### 点击孩子的名字可以 看到孩子的班级表现 报告以及个人档案

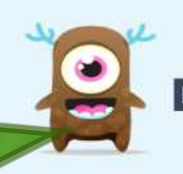

Denzel Washington

Add student

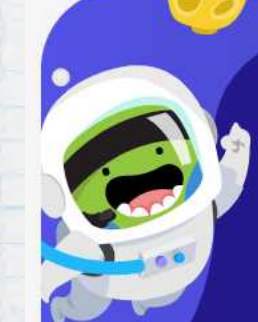

Use ClassDojo at home Give points, set goals, and customize your child's monster at home!

Get the app

### **Denzel Washington**

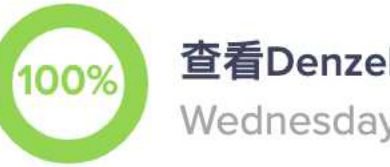

查看Denzel的Year 1报告 Wednesday, February 19th

3分钟前

Yan Denzel W的档案

### Kindergarten Ma

In kindergarten, child on learning numbers numbers represent. 7

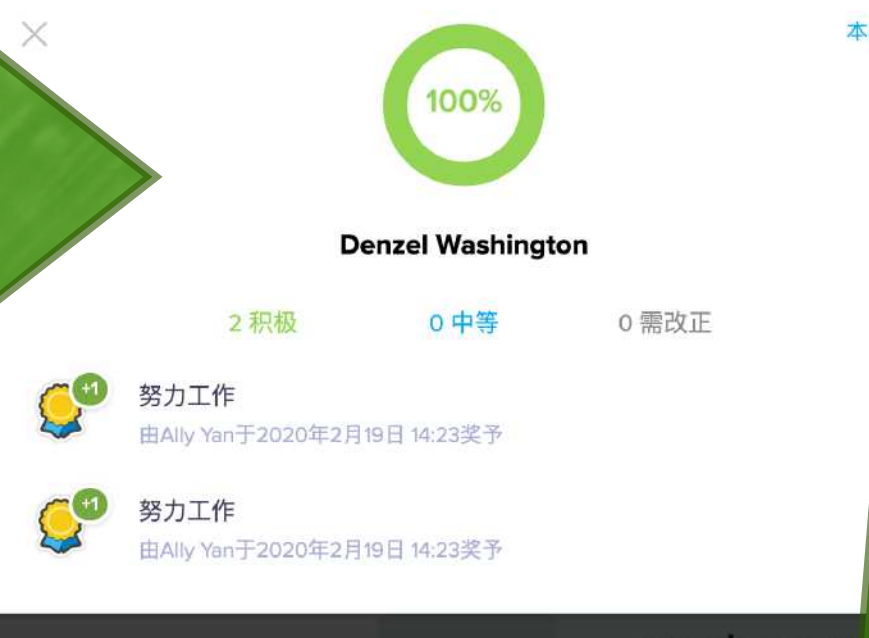

点击查看孩子的班级 报告可以看到具体的 表现情况,点击右上 角的下拉按钮可以切 换报告时间。

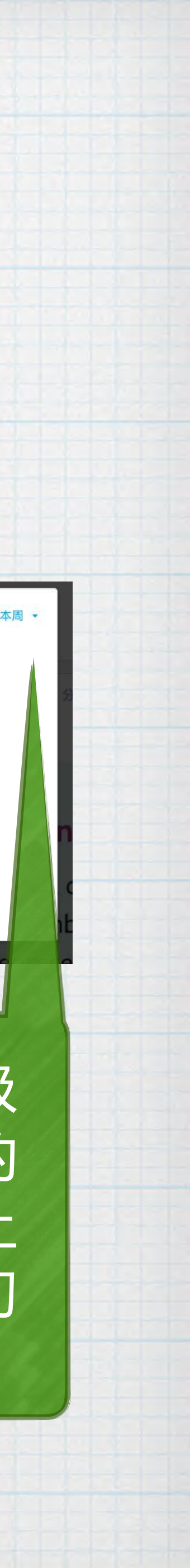

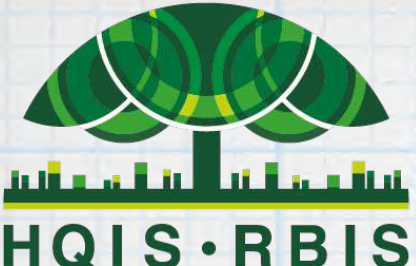

HQIS·RBIS 20+YEARS OF EXCELLENCE

## 如何使用Class Dojo网页版

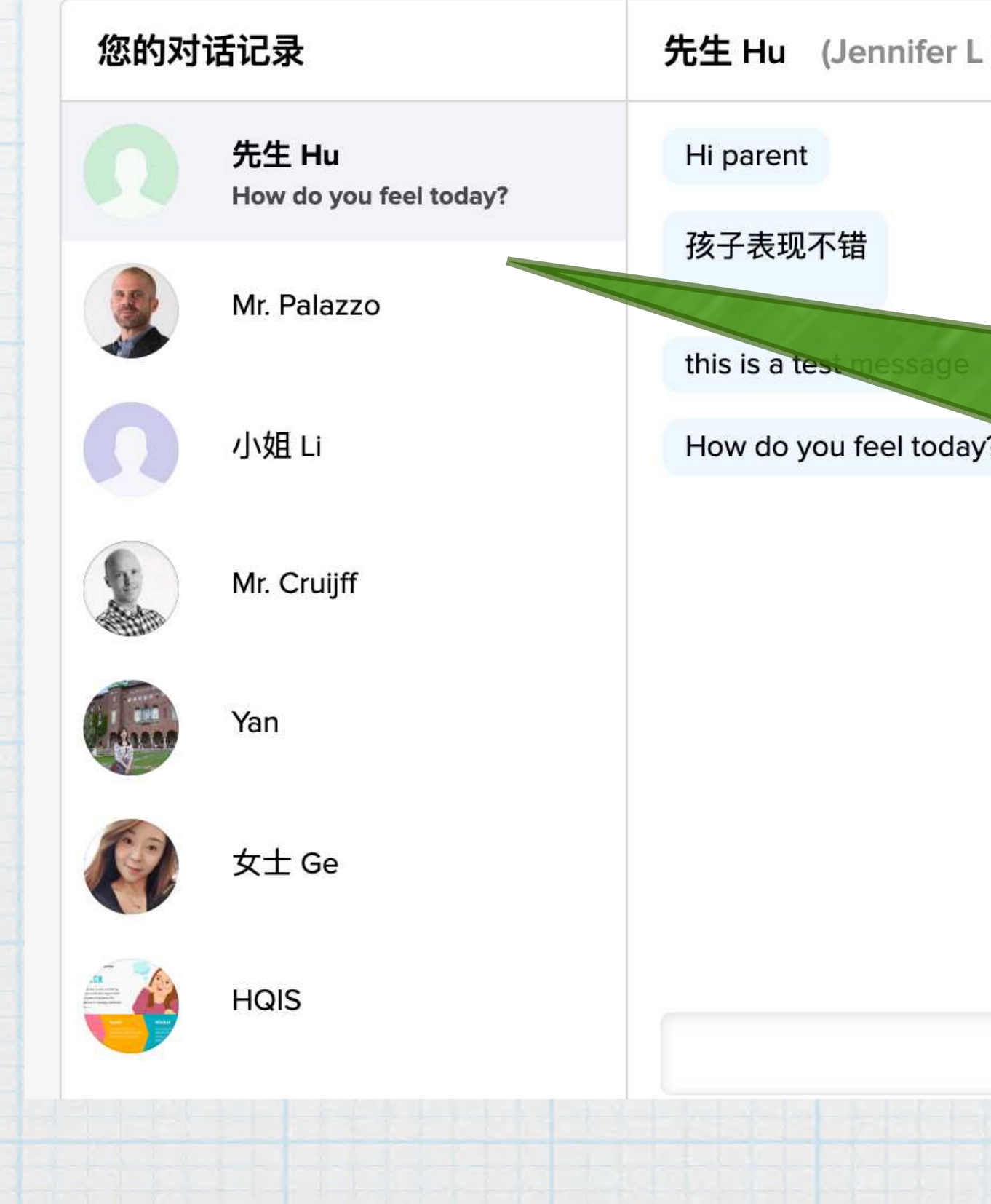

### 发消息给老师

| nifer L 的老师) |                     | 已连接班级                                |  |
|--------------|---------------------|--------------------------------------|--|
|              |                     | HQIS test class<br>先生 Hu<br>Jennifer |  |
| sage         | 您的班级老师名字<br>会出现在左侧列 | 田级演示 Yan Beyoncé                     |  |
|              | 表,请选择一位<br>老师发送消息。  | Year 1<br>HQIS<br>Denzel             |  |
|              |                     | + 添加另一个家长代码                          |  |
|              |                     |                                      |  |
|              | 发送                  |                                      |  |

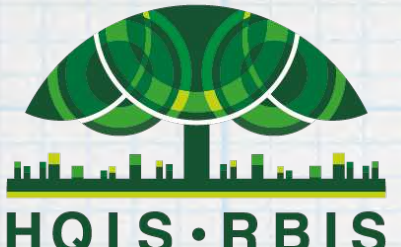

HQIS·RBIS 20+YEARS OF EXCELLENCE

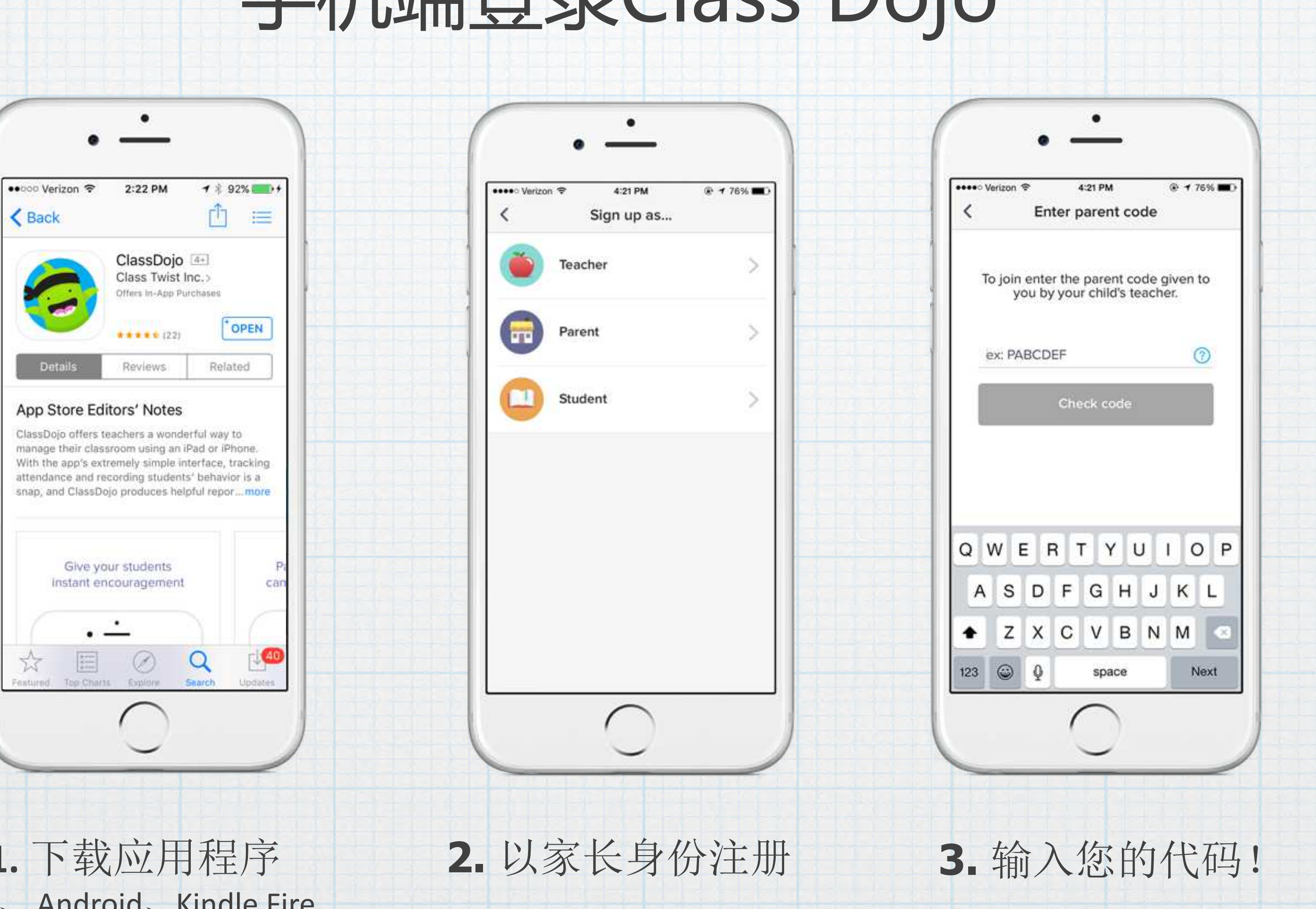

1. 下载应用程序 iOS、 Android、 Kindle Fire

13

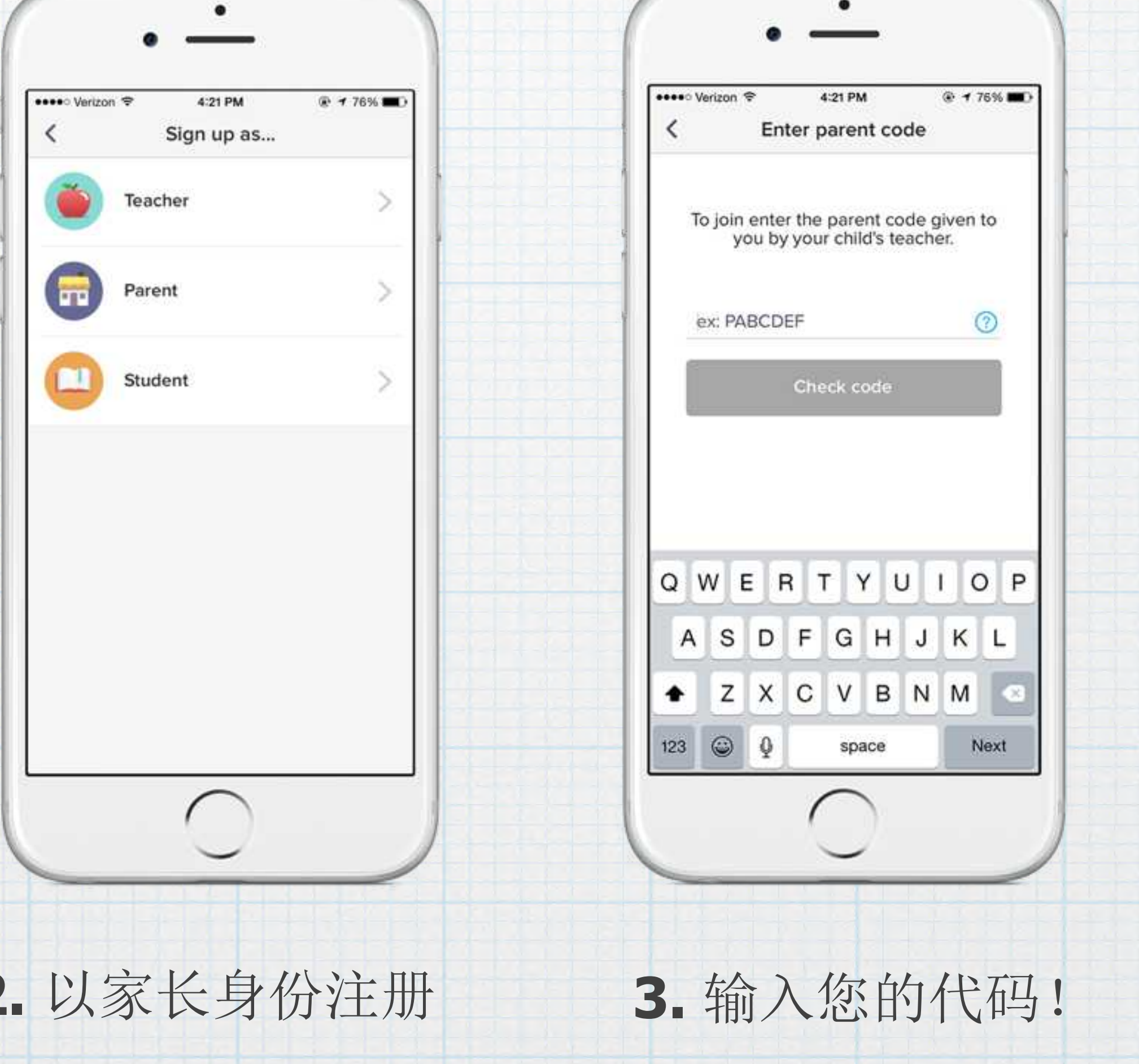

## 手机端登录Class Dojo

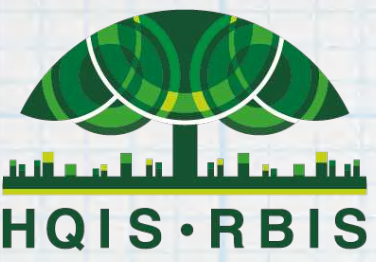

HQIS·RBIS 20+YEARS OF EXCELLENCE

### 作为家长,您可以使用APP:

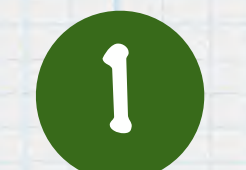

回顾您孩子最近两周获得的分数

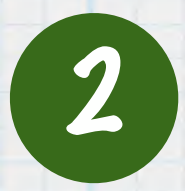

2 与孩子的老师安全地单独交流

3 查看、喜欢和评论您孩子的老师在课堂故事中发布的图 片和/或视频

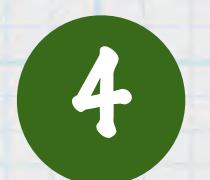

登录至您孩子的账号中发布学习日志

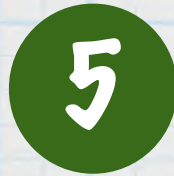

查看发布到学校故事的整个学校新闻

## Class Dojo App使用指南

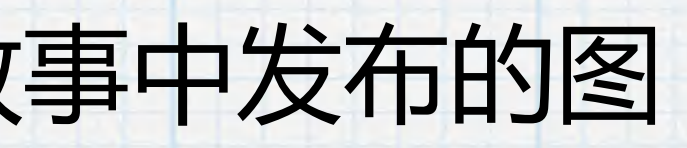

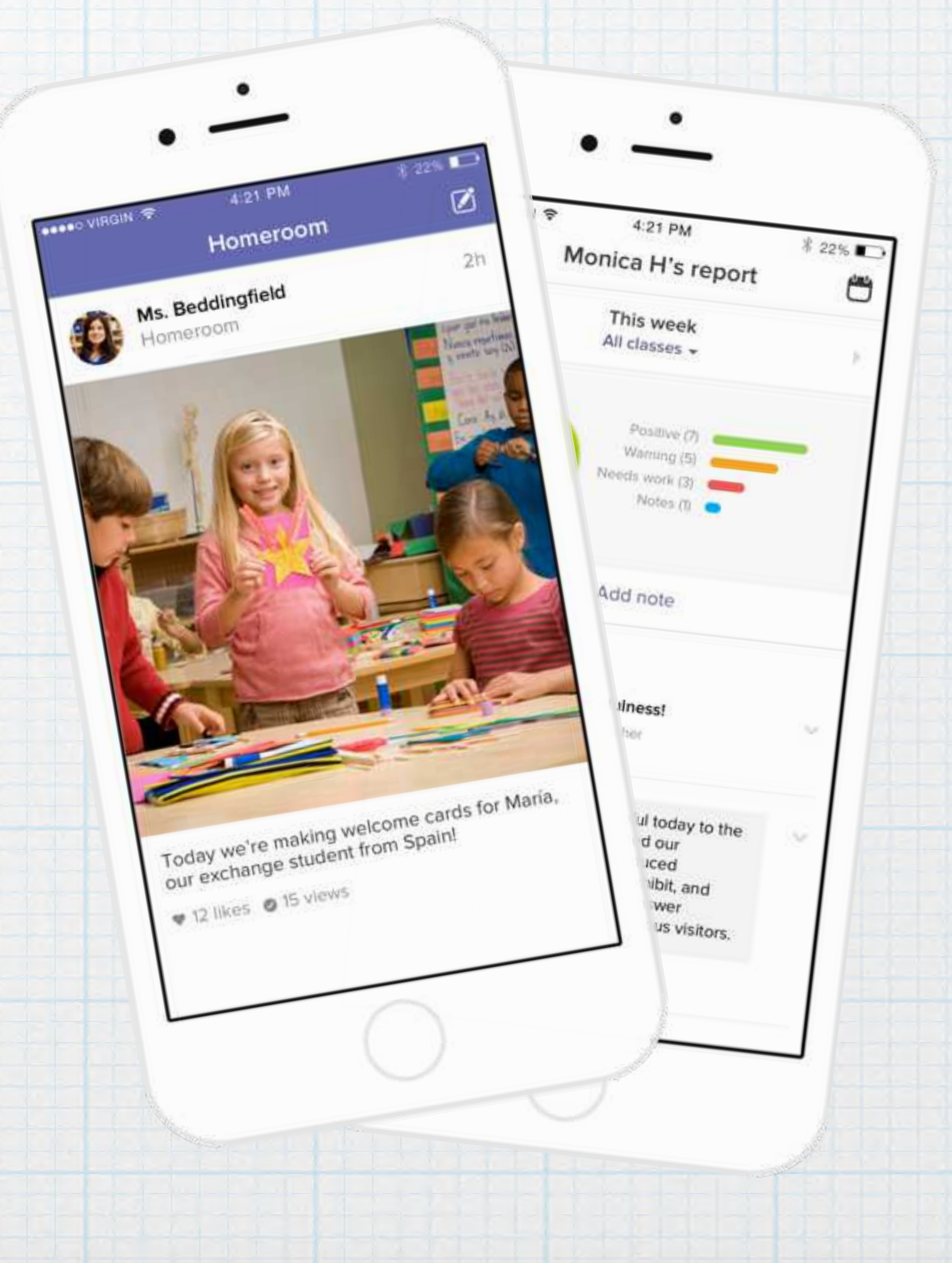

## Class Dojo App使用指南

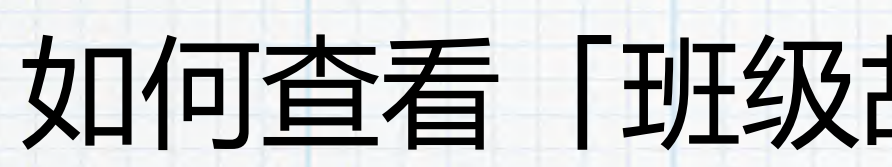

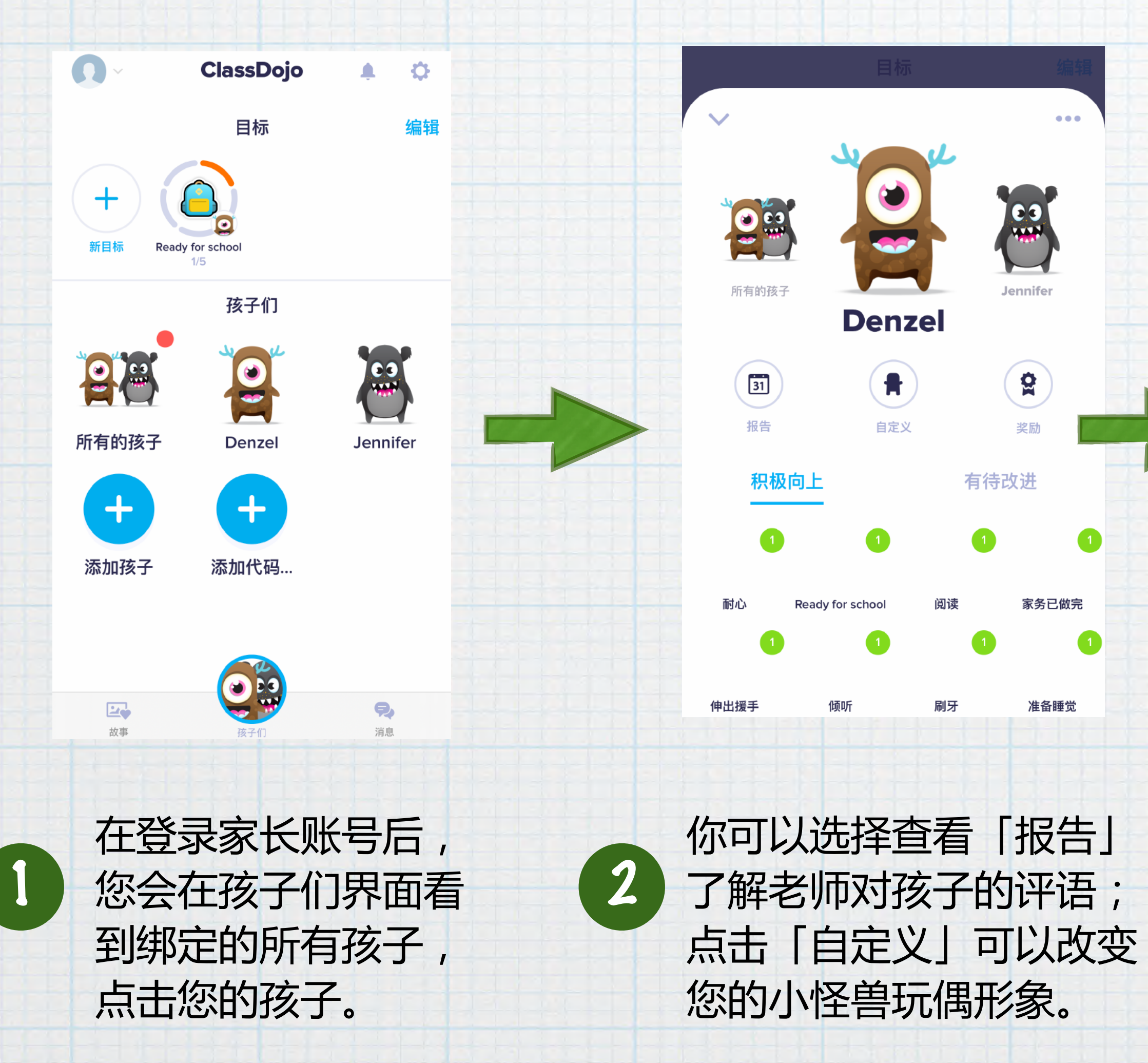

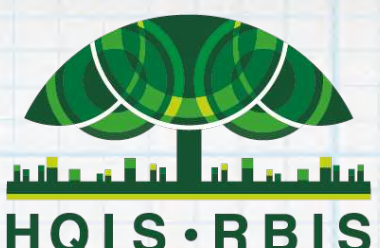

### 如何查看「班级故事」以及联系老师?

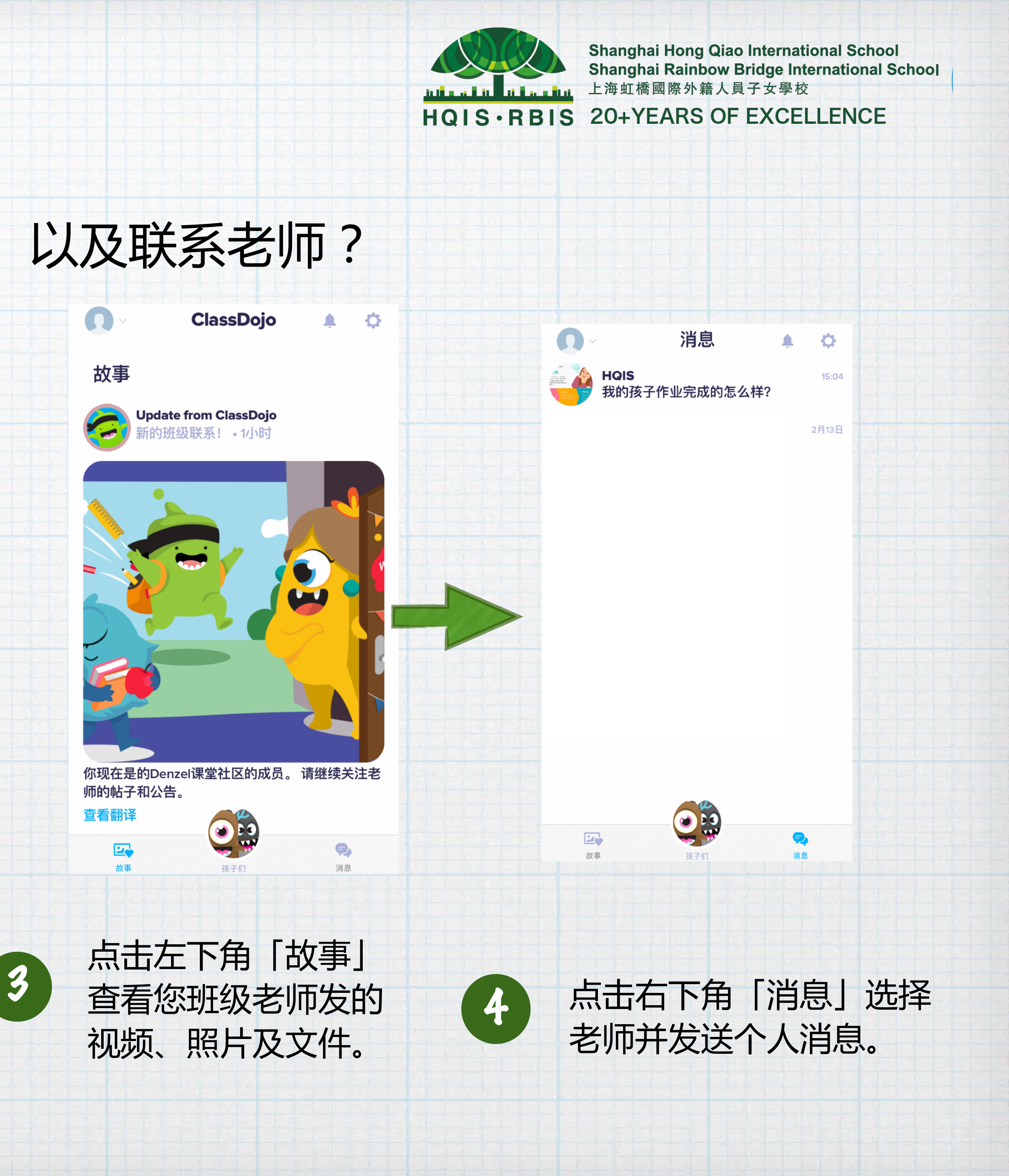

### Class Dojo App使用指南

### 如何登录自己孩子的账号上传作业至「个人档案」?

3

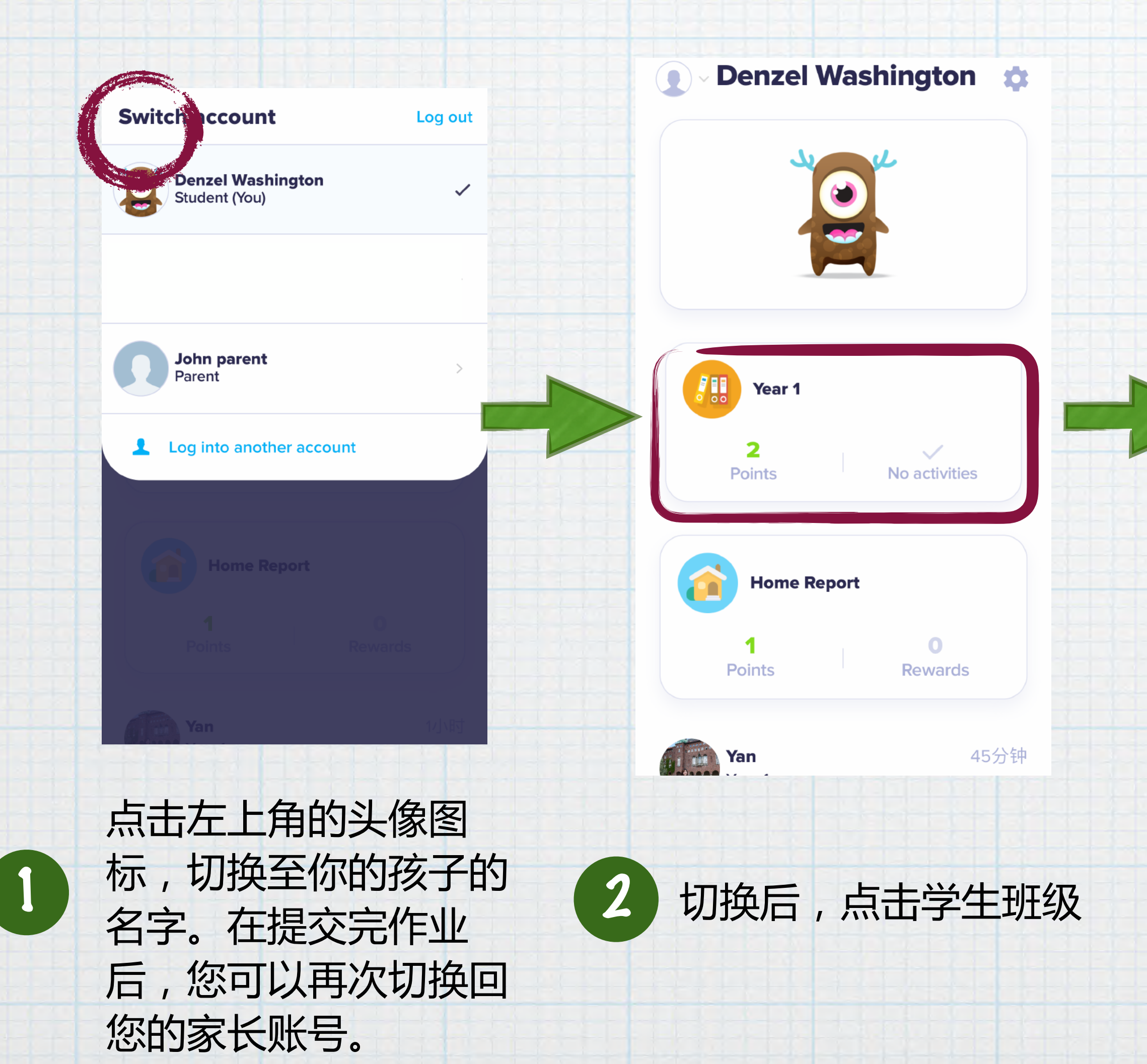

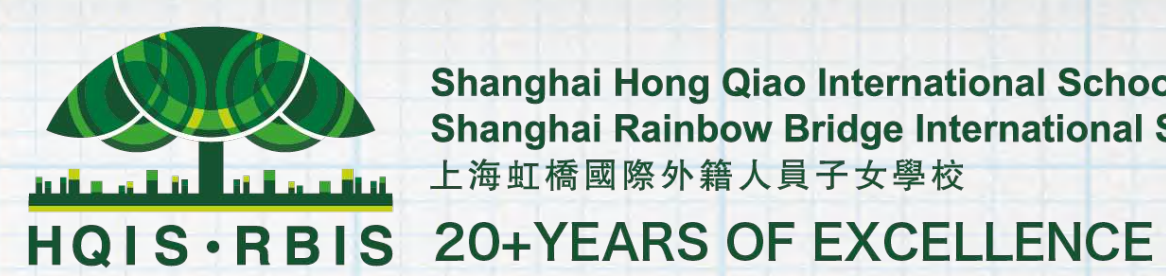

Shanghai Hong Qiao International School Shanghai Rainbow Bridge International School 上海虹橋國際外籍人員子女學校

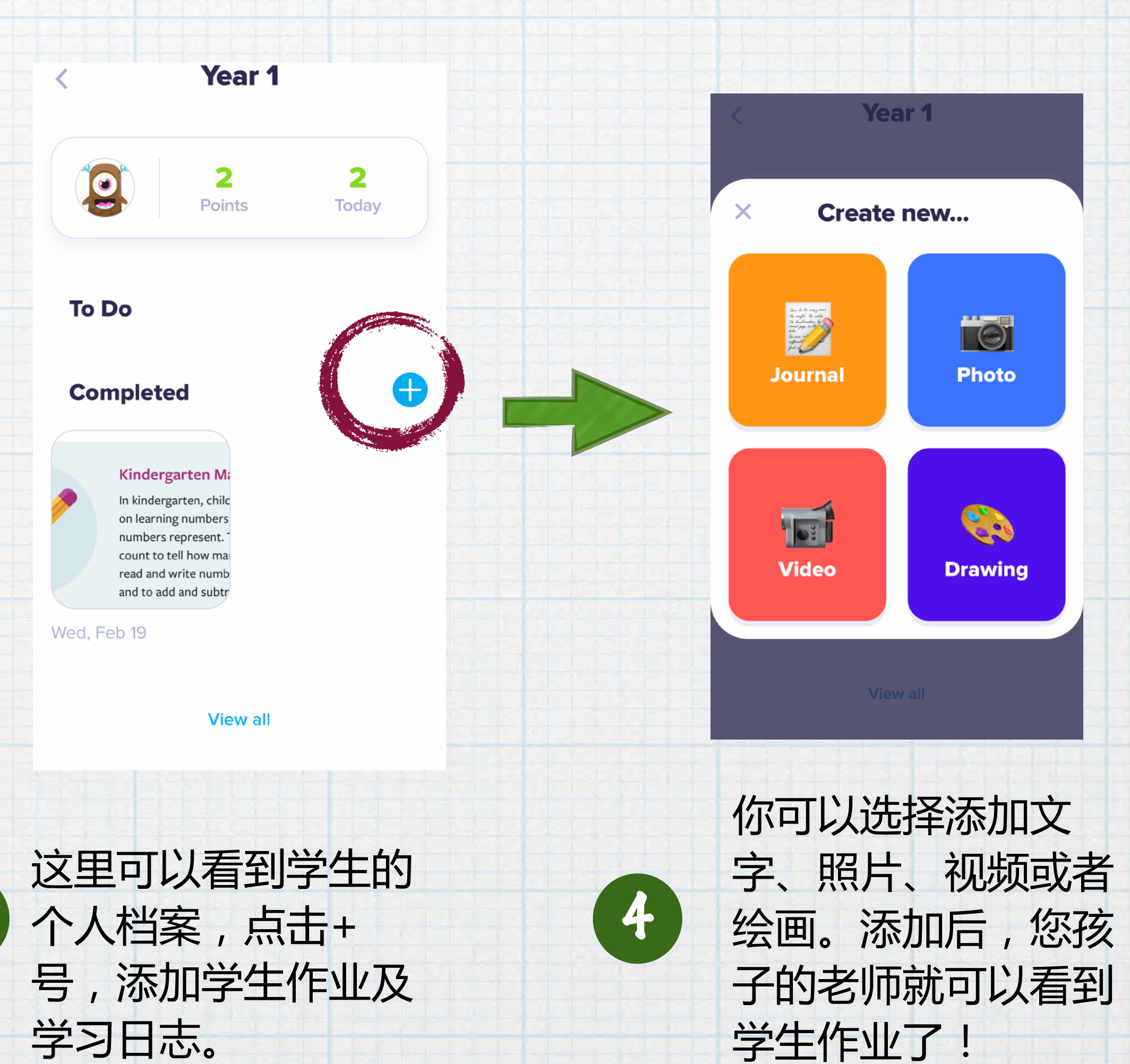

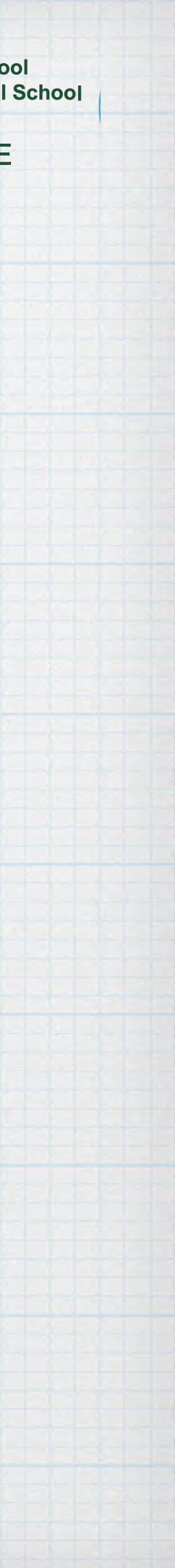

## Class Dojo 的兼容浏览器和设备

iOS设备:需要OS 11+ Android手机和平板电脑:需要Android 5+ Kindle Fire (第二代+) 在任何计算机上,我们都支持Google Chrome和Firefox] (强烈建议您使用可用的最新版本)

请注意, Internet Explorer 10不再支持ClassDojo,如果您 正在使用Internet Explorer 10,系统将提示您更新浏览器。 我们推荐谷歌浏览器。

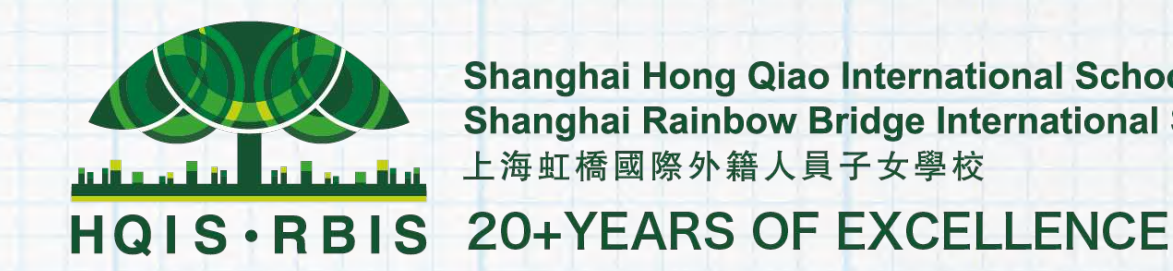

Shanghai Hong Qiao International School Shanghai Rainbow Bridge International School 上海虹橋國際外籍人員子女學校

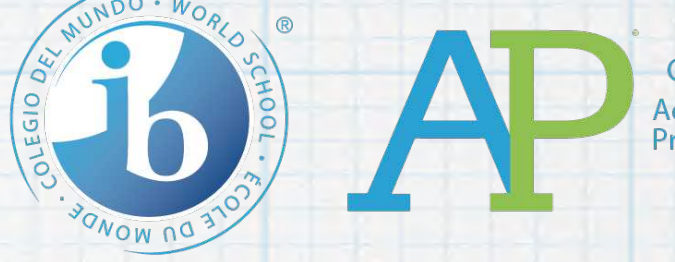

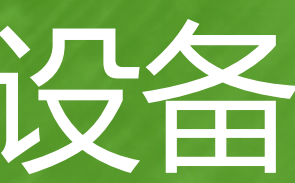

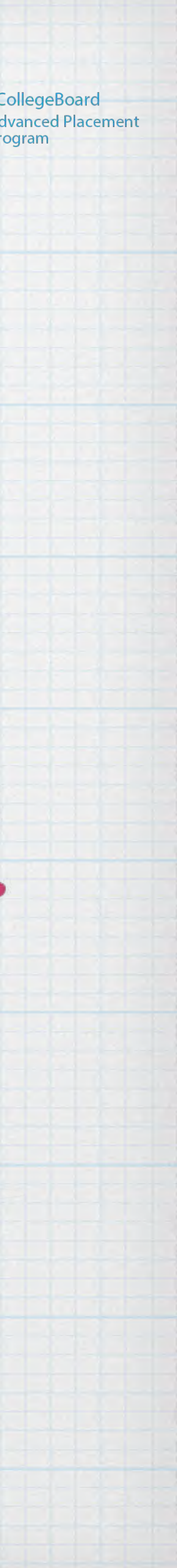